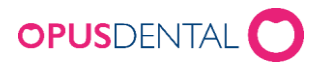

# Installera Opus SMS Service

# Inledning

Denna dokumentation visar hur man installerar och konfigurerar Opus SMS Service.

Opus SMS Service är en Windowstjänst baserad på Microsoft .Net. Installationsprogrammet installerar och startar tjänsten automatiskt.

Förutom tjänsten installeras också en klient en så kallad "Manager" den använder man för att göra inställningar i tjänsten.

Installationen görs på EN dator i nätverket. Vi rekommenderar att installera på servern samma dator som databasen finns på.

# Installationskrav

Opus SMS Service kräver följande som också kontrolleras av installationsprogrammet:

- Inloggad Windowsanvändare måste vara administratör (Vi rekommenderar att använda det inbyggda administratörskontot)
- Windows 8.1 eller senare

## Installation

Senaste versionen av Opus SMS Service finns vår hemsida <u>www.opusdental.se</u> och kan laddas ner från länken nedan.

https://www.opusdental.com/sv/support/teknisk-support/nedladdning/

Ladda ner och starta installationsprogrammet.

| OpusSMSService - InstallShield Wizard                                                          |                                                           |  |
|------------------------------------------------------------------------------------------------|-----------------------------------------------------------|--|
| Ś                                                                                              | Welcome to the InstallShield Wizard for<br>OpusSMSService |  |
| The InstallShield Wizard will install OpusSMSService on your computer. To continue, dick Next. |                                                           |  |
|                                                                                                | < Back Next > Cancel                                      |  |

• Klicka på *Next* 

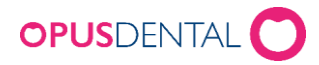

| OpusSMSService -                                                             | InstallShield Wizard            | X              |
|------------------------------------------------------------------------------|---------------------------------|----------------|
| Choose Destination Location<br>Select folder where setup will install files. |                                 | Z              |
| Setup will install OpusSMSService in the follow                              | wing folder.                    |                |
| To install to this folder, dick Next. To install t<br>another folder.        | o a different folder, dick Brow | ise and select |
| Destination Folder                                                           |                                 |                |
| C:\Program Files (x86)\OpusSMSService\                                       |                                 | Browse         |
| tallShield                                                                   | < Back Next >                   | Cancel         |

Det är inget krav men om det är önskvärt går det att ändra installationsmapp här

• Klicka *Next* 

| OpusSMSService - InstallShield Wizard                                                                              | x |
|----------------------------------------------------------------------------------------------------|---|
| Ready to Install the Program The wizard is ready to begin installation.                                            |   |
| Click Install to begin the installation.                                                                           |   |
| If you want to review or change any of your installation settings, click Back. Click Cancel to<br>exit the wizard. |   |
|                                                                                                    |   |
|                                                                                                    |   |
|                                                                                                    |   |
|                                                                                                    |   |
|                                                                                                    |   |
|                                                                                                    |   |
| InstallShield                                                                                                    |   |
| < <u>B</u> ack Install Cancel                                                                                      |   |

• Klicka *Next* 

Vänta medan programvaran installeras, konfigureras och startas

| OpusSMSService - InstallShield Wizard                 | X      |
|-------------------------------------------------------|--------|
| Setup Status                                          | Z      |
| The InstallShield Wizard is installing OpusSMSService |        |
| Updating component registration                       |        |
|                                                       |        |
|                                                       |        |
|                                                       |        |
|                                                       |        |
| InstallShield                                         | Cancel |

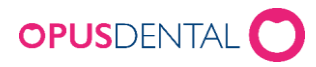

| OpusSMSService - InstallShield Wizard                                                                                                    |                      |  |
|----------------------------------------------------------------------------------------------------|----------------------|--|
| OpusSMSService - InstallShield Wizard         InstallShield Wizard Complete         The InstallShield Wizard has successfully installed         OpusSMSService.         Click Finish to exit the wizard. |                      |  |
|                                                                                                    | < Back Finish Cancel |  |

• Klicka Finishför att avsluta installationen

# Inställningar

Tillsammans med Opus SMS Service installerades också en Manager. Denna ligger tillgänglig längst ned till höger i Windows vid klockan.

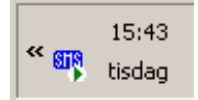

• Dubbelklicka på ikonen för att starta Managern – Opus SMS Client

### Ange databas

| ۱۱۵ OPUS SMS Service Manager 📃 🔲 🗙                                       |                                     |  |
|--------------------------------------------------------------------------|-------------------------------------|--|
| Service                                                                  | KENTH2 - OPUSSMSService             |  |
| Database                                                                 | ×                                   |  |
| OPUS<br>SMS<br>SERVICE                                                   | Status<br>Start<br>II Pause<br>Stop |  |
| Auto-start se                                                            | ervice when OS starts               |  |
| Status         Process SMS           Running - \\KENTH2 - OPUSSMSService |                                     |  |
|                                                                          |                                     |  |

• Klicka på ikonen med ett verktyg längst ned till vänster

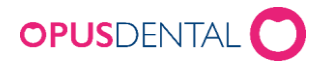

| Configure SMS Service ×                                                                                                    |          |  |
|----------------------------------------------------------------------------------------------------|----------|--|
| Database v                                                                                                    | Add Save |  |
| Server Database                                                                                                    | Delete   |  |
| Dont send SMS at     Image: Polling interval (minutes)       Image: Image: Image |          |  |
| Norsk Helsenett     Cancel                                                                                                    | ОК       |  |

- Klicka på *Add* och välj *Server* och *Database*
- Klicka Save

|                                                                         | Configure SMS Service | ×           |
|-------------------------------------------------------------------------|-----------------------|-------------|
| Database Server Database Database                                       | 4                     | Add         |
| Server<br>K-KLIENT-V02\SQL2017                                          | Database<br>Opus      | Delete      |
| Dont send SMS at<br>19:00 - 07:00 -<br>Saturday Sund<br>Norsk Helsenett | Aay C Manual mode     | inutes) 5 ÷ |

### Dont send SMS at

Anger man om man inte vill att SMS skall skickas ut på kvällar, nätter och helger.

### Pollingintervall

Styr hur ofta Opus SMS Service kontrollerar och skickar ut SMS.

### Manuell mode

Denna inställning är bara för test och bakåtkompatibilitet och skall normalt inte anges.

### Norsk Helsenett

OBS!!! Norsk Helsenett skall inte klickas i av svenska kunder.

• Avsluta med att klicka OK

Nu är Opus SMS Service installerad och redo att tas i bruk.

Glöm inte att ange abonnemangskod (SenderID) och texter i Opus Dental för att börja använda tjänsten.

För detaljerad information om SMS i Opus Dental se separat dokumentation.

https://ftp3.opusdental.se/sv/KonfigureraSMSiOpusDental.pdf